# **EXÉRCITO BRASILEIRO**

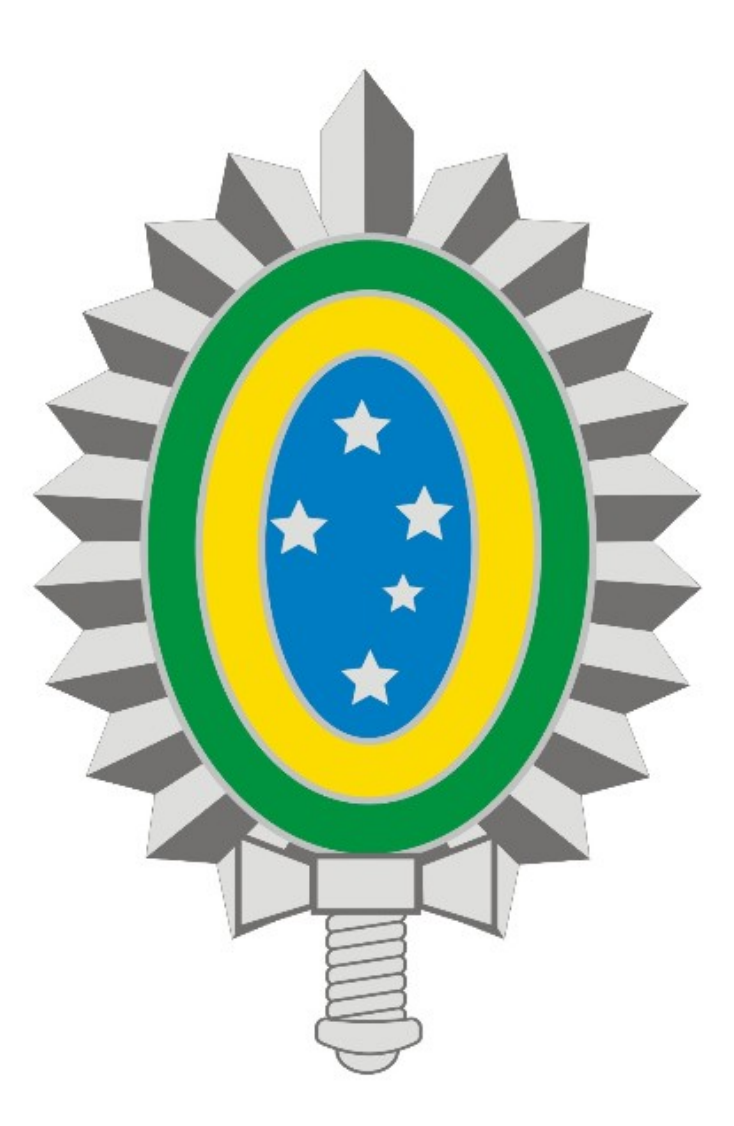

# MANUAL DE ALTERAÇÃO DE SENHA DA VPN - REDE PRIVADA VIRTUAL

## SUMÁRIO

## 1. Introdução

## 2. Acesso ao Portal EBCloud

#### 1. Introdução

Este manual descreve os passos para alteração de senha para usuários que <u>não</u> possuem credenciais no SICAPEx e cujas contas são criadas manualmente pela Central de Serviços, recebendo uma senha provisória no e-mail pessoal.

Os procedimentos descritos serão utilizados pelos seguintes usuários antes do primeiro acesso:

- Militares da Marinha e Aeronáutica;
- Servidores Civis;
- Funcionários de Empresas.

Em caso de problemas técnicos entre em contato com a Central de Serviços através do Ramal 7070 ou RITEx 860-7070.

### 2. Acesso ao Portal EBCloud

- Acesse o portal <u>https://ebcloud.eb.mil.br</u> e clique em **ENTRAR** (Figura 1):

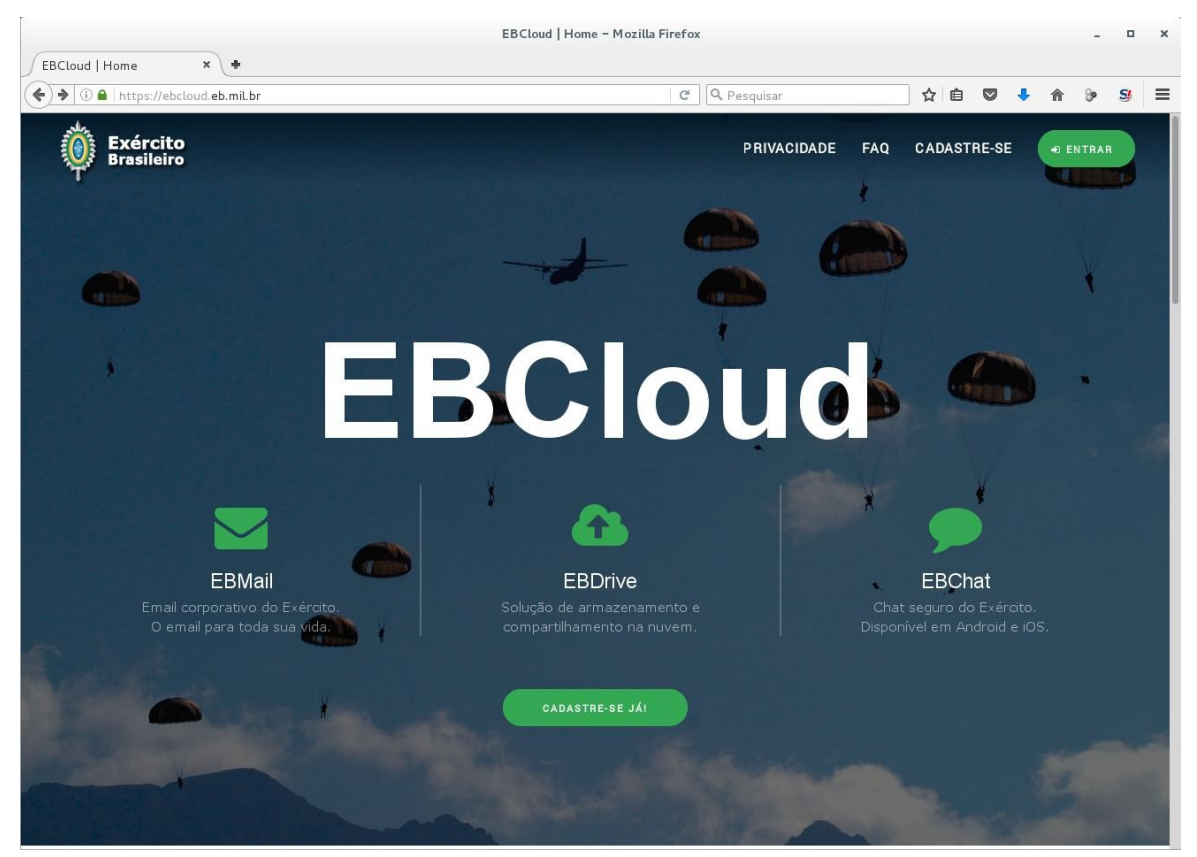

Figura 1

- Insira seu login e a senha provisória recebida por e-mail e clique em **Entrar** (Figura 2):

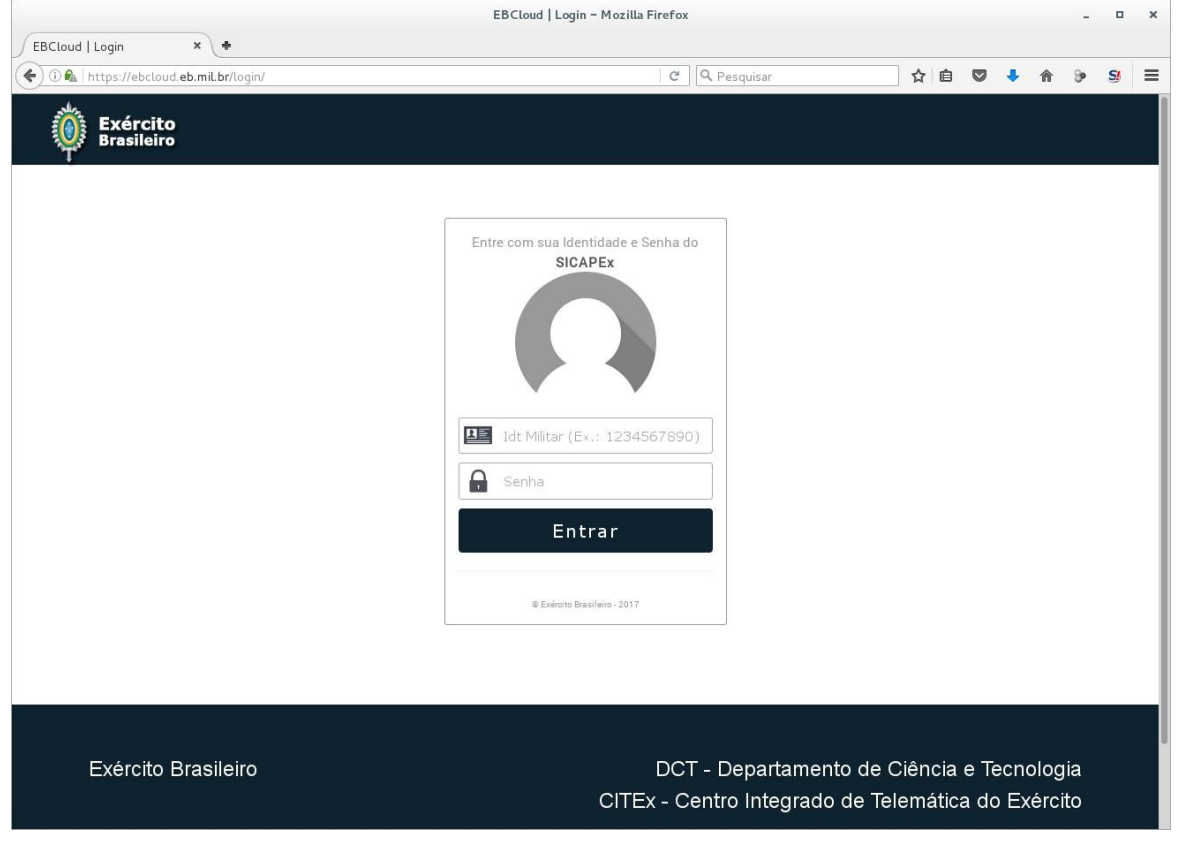

Figura 2

- Após login serão exibidos dados pessoais do usuário (Figura 3):

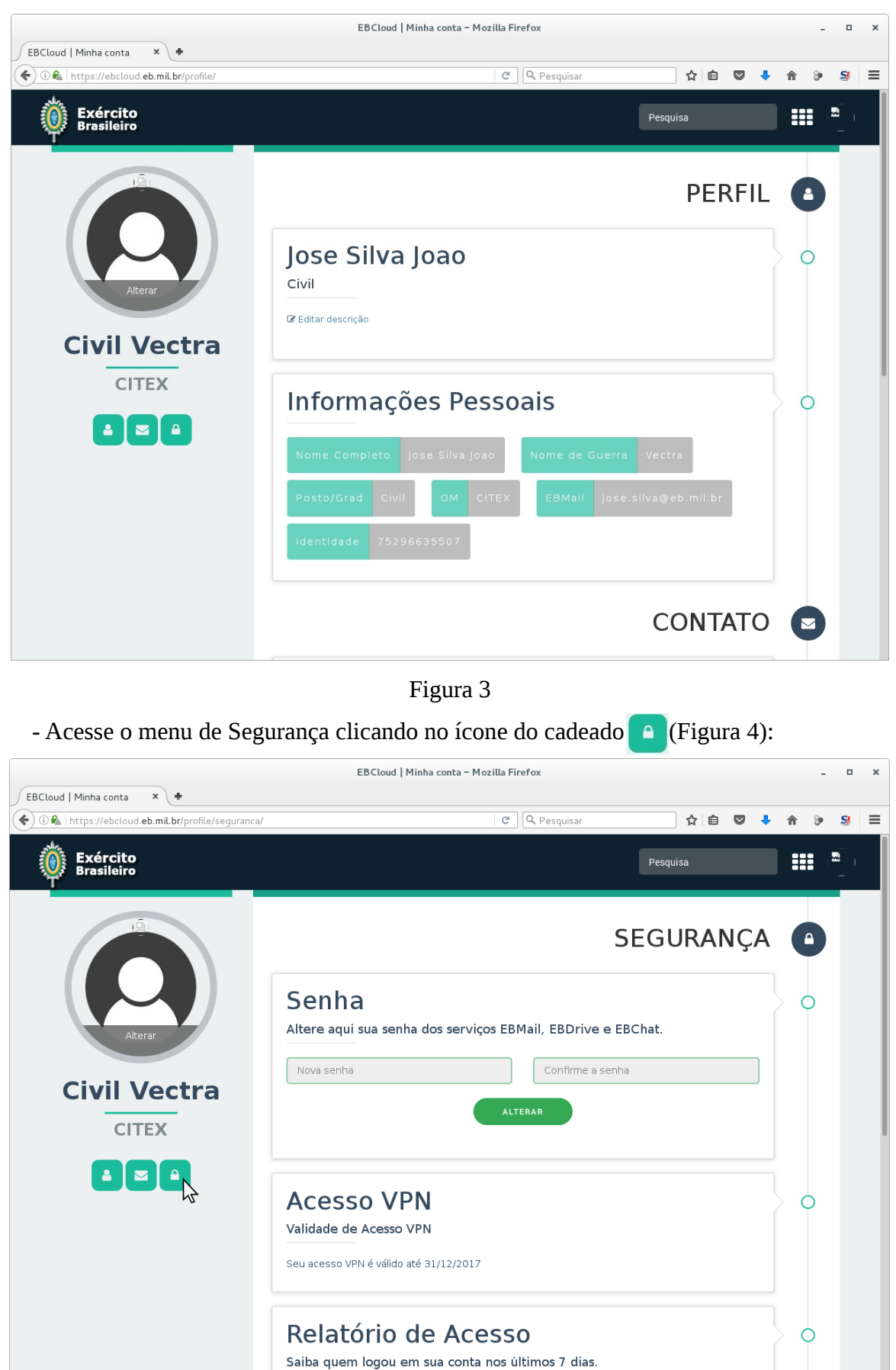

Quantidade de Acessos

Data

- Em seguida altere sua senha preenchendo os campos **Nova senha** e **Confirme a senha**, por fim clique no botão **ALTERAR** (Figura 5):

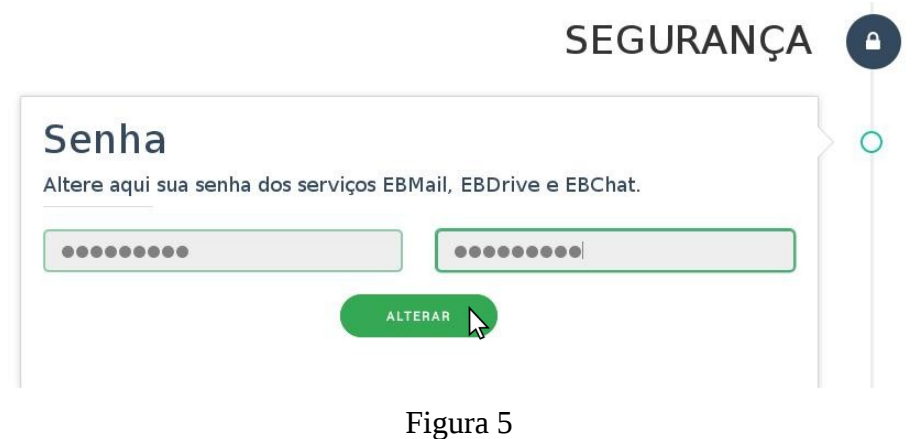

- Para confirmar a mudança, aguarde a exibição da mensagem "**Senha alterada com sucesso!**" (Figura 6):

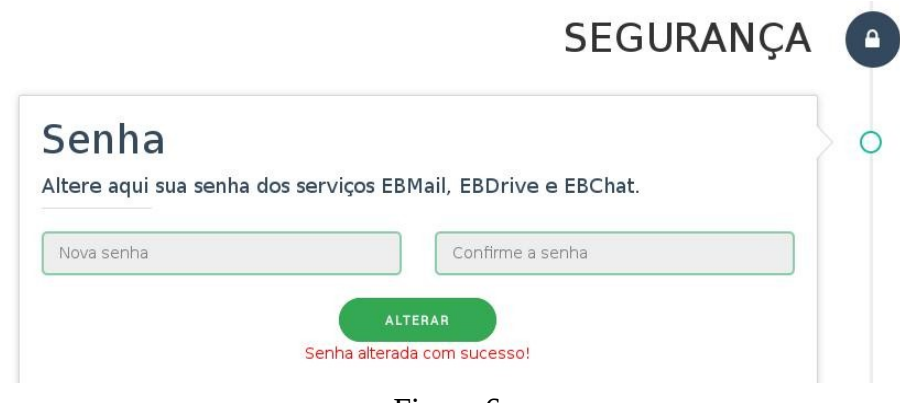

Figura 6